#### 

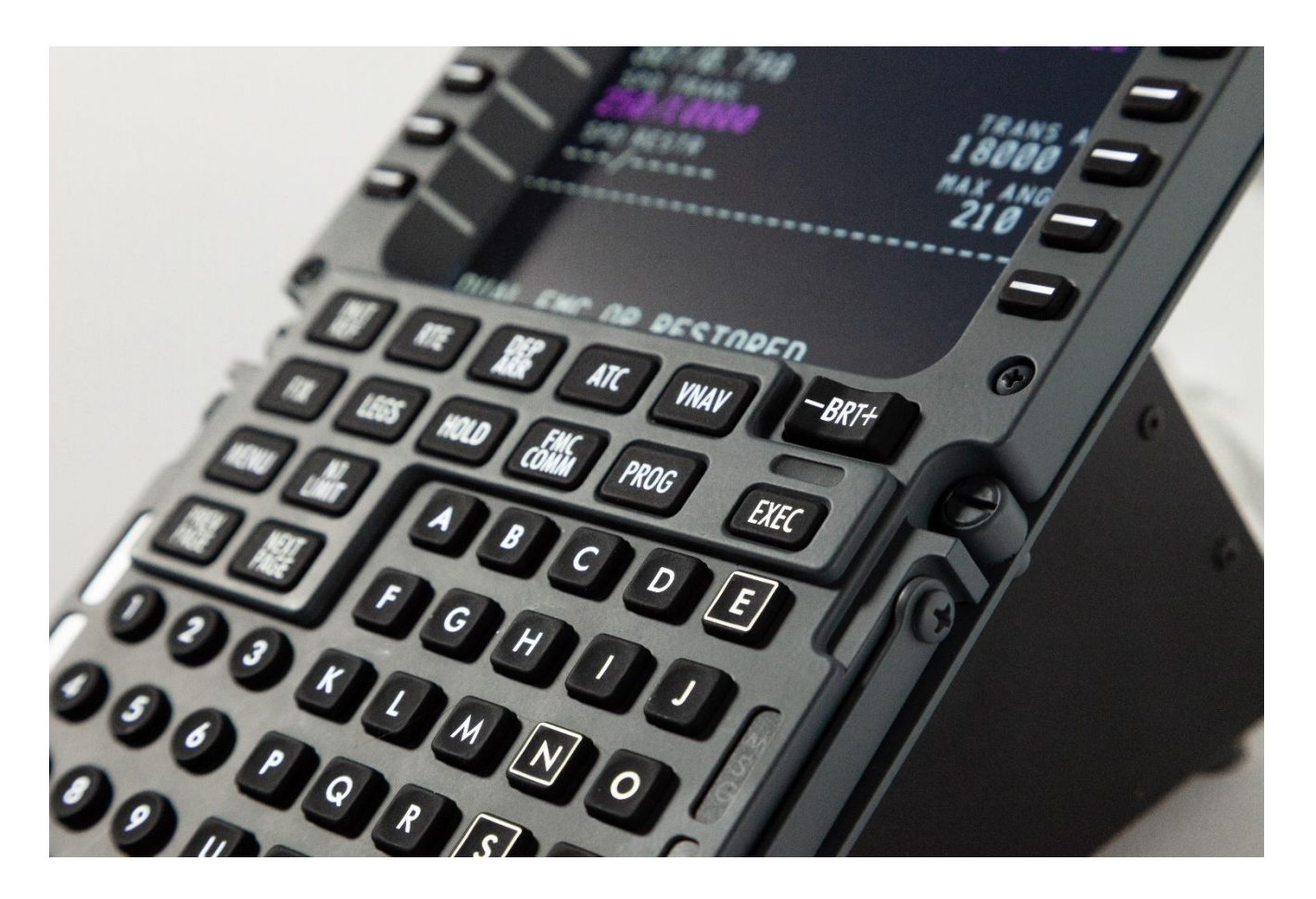

# **FDS-PRO-Ethernet-CDU**

## **Sim-Avionics Integration**

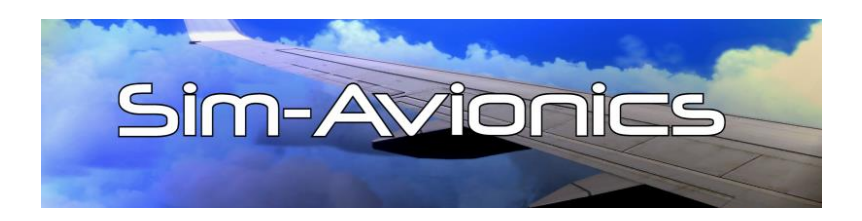

#### 

New for **2020**, the FDS-Pro-Ethernet-CDU comes with HDMI compatibility. With most of the latest Graphics cards (GFX) providing DVI-D and HDMI there are limited GFX cards available.

The newest version lets you use the latest GFX cards.

\*Minimum requirement for GFX cards and Avionics Suites is a 2 GIG card.

– SOLUTIONS ——

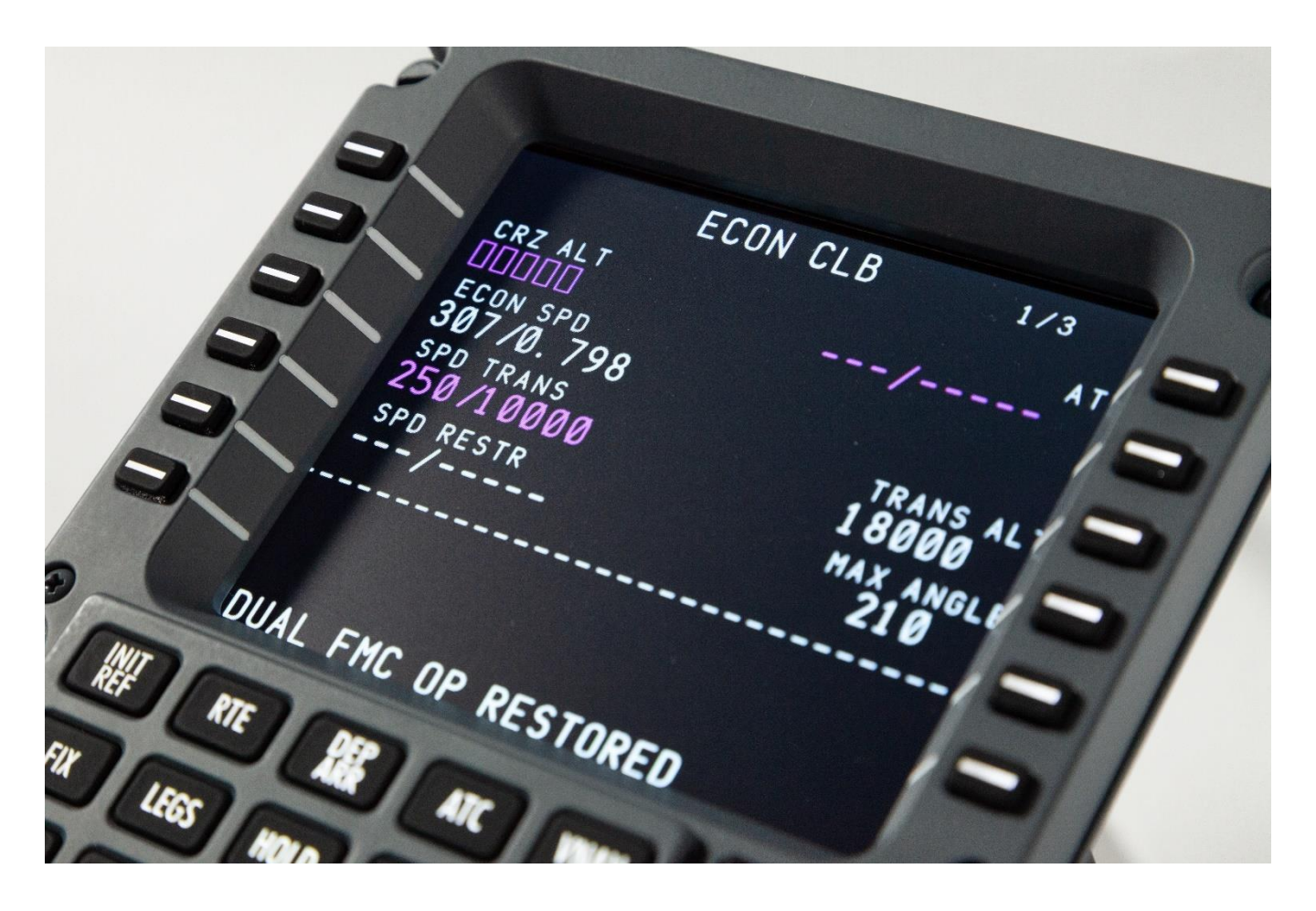

Sim-Avionics shown on the screen

SOLUTIONS

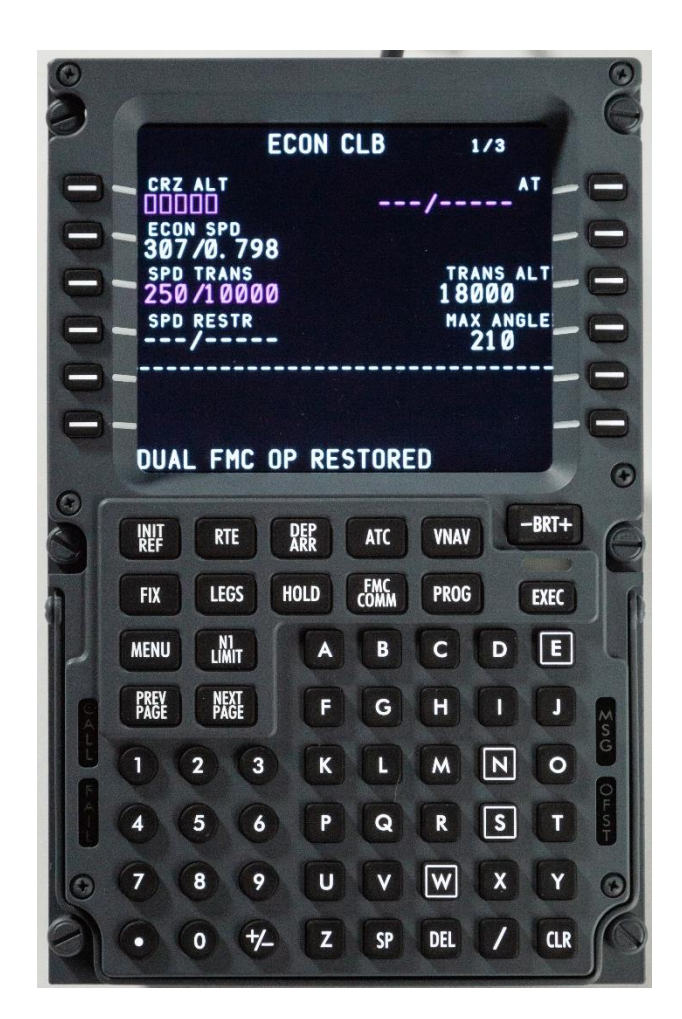

- Rubberized Keys
- Dome type switches providing millions of cycles
- Brightness switch is functional (screen dimming)

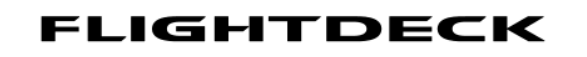

S

OLUTIONS-

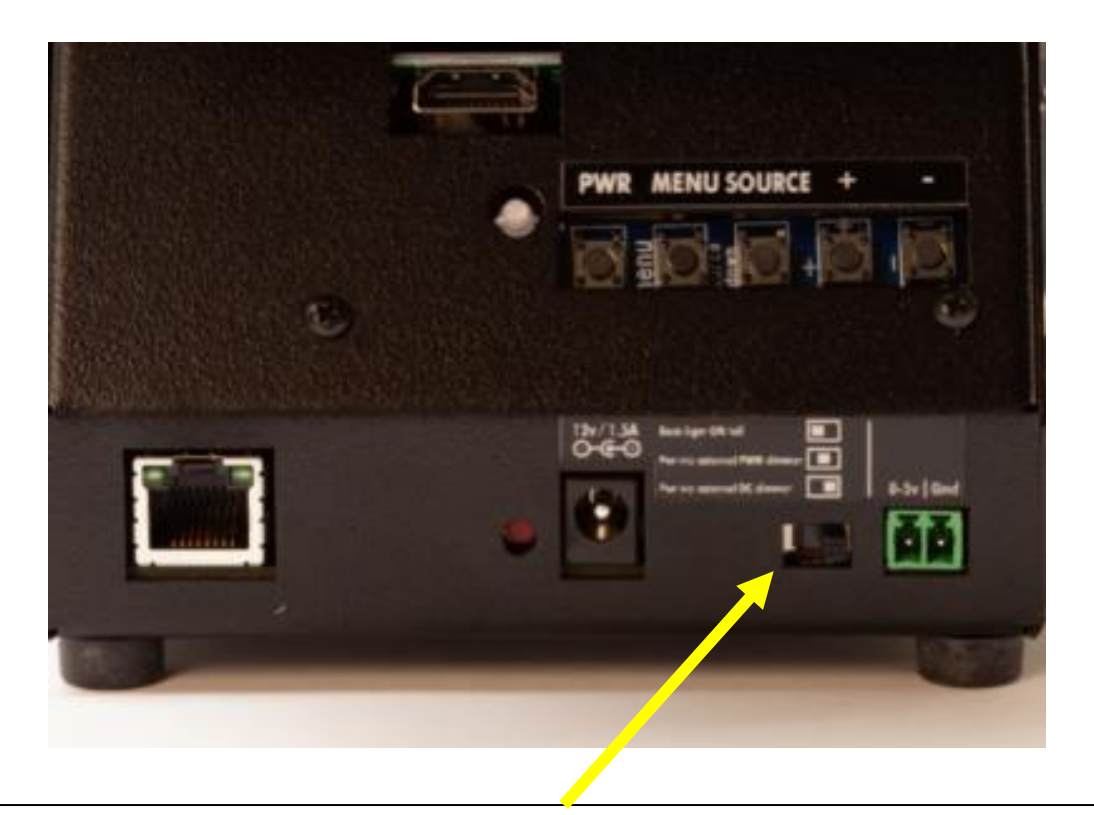

Looking from the rear and left to right:

L Position – IBL constantly ON (set to maximum)

C Position – External IBL from PWM dimmer.

R Position - External IBL from DC voltage regulated dimmer.

\* The "C" position is most commonly used when connected to the FDS IBL Dist Boards.

#### - S O L U T I O N S ——

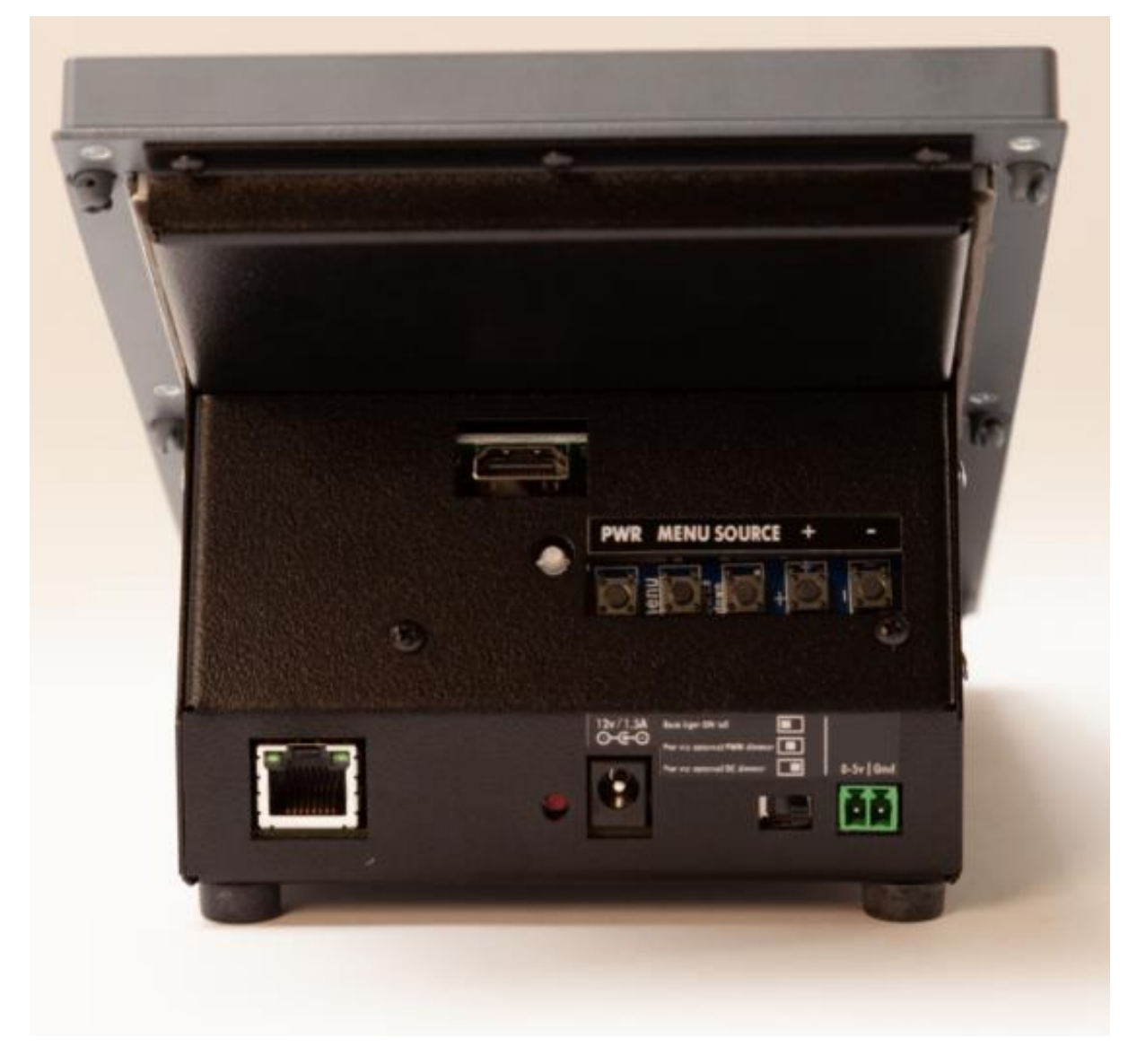

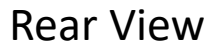

- HDMI port
- Screen switches w/indicator LED
- Ethernet jack
- Reset switch
- Power jack
- Back lighting switch/remote IBL jack

— SOLUTIONS ——

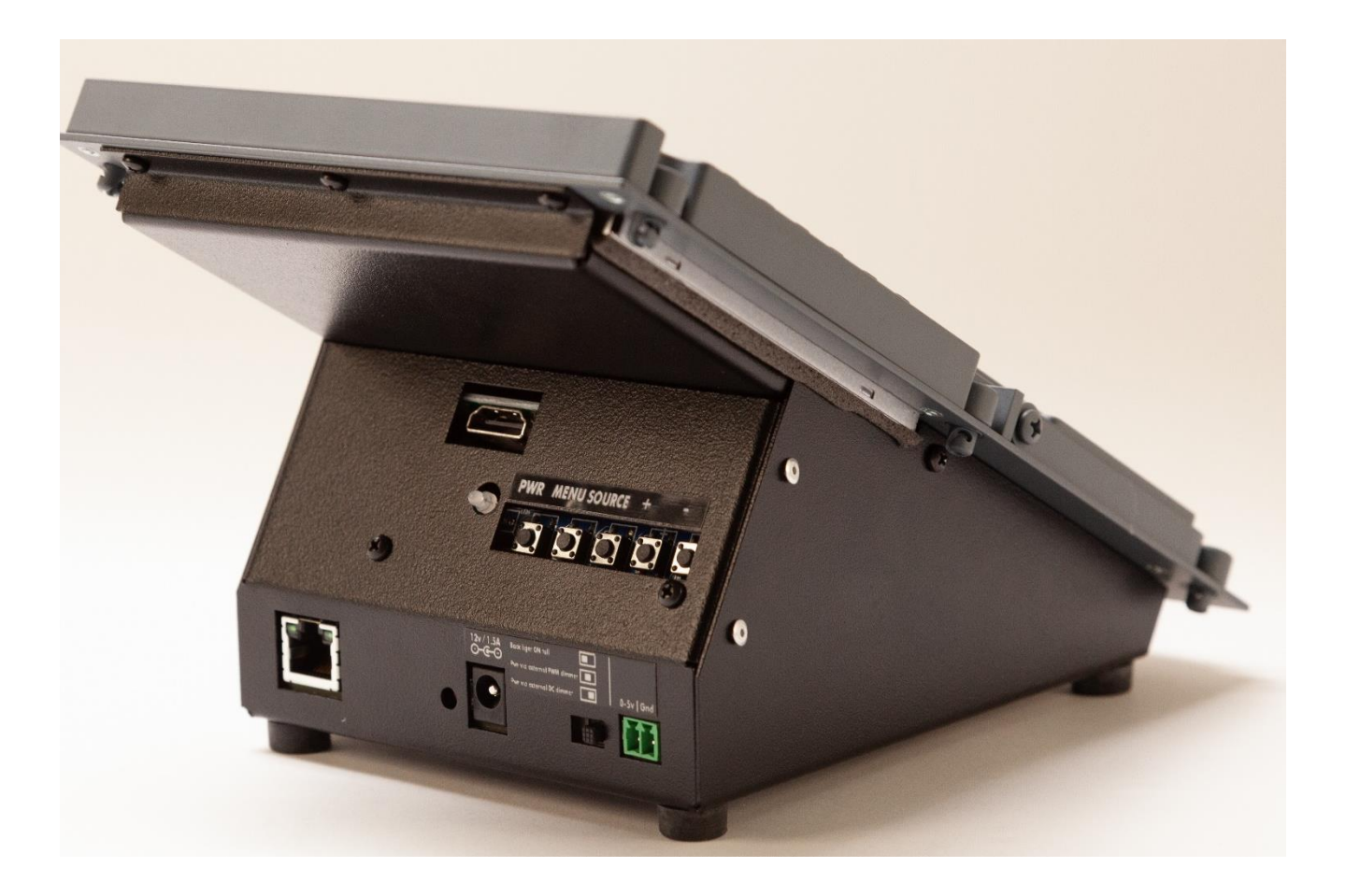

#### **Rear View**

- S O L U T I O N S ——

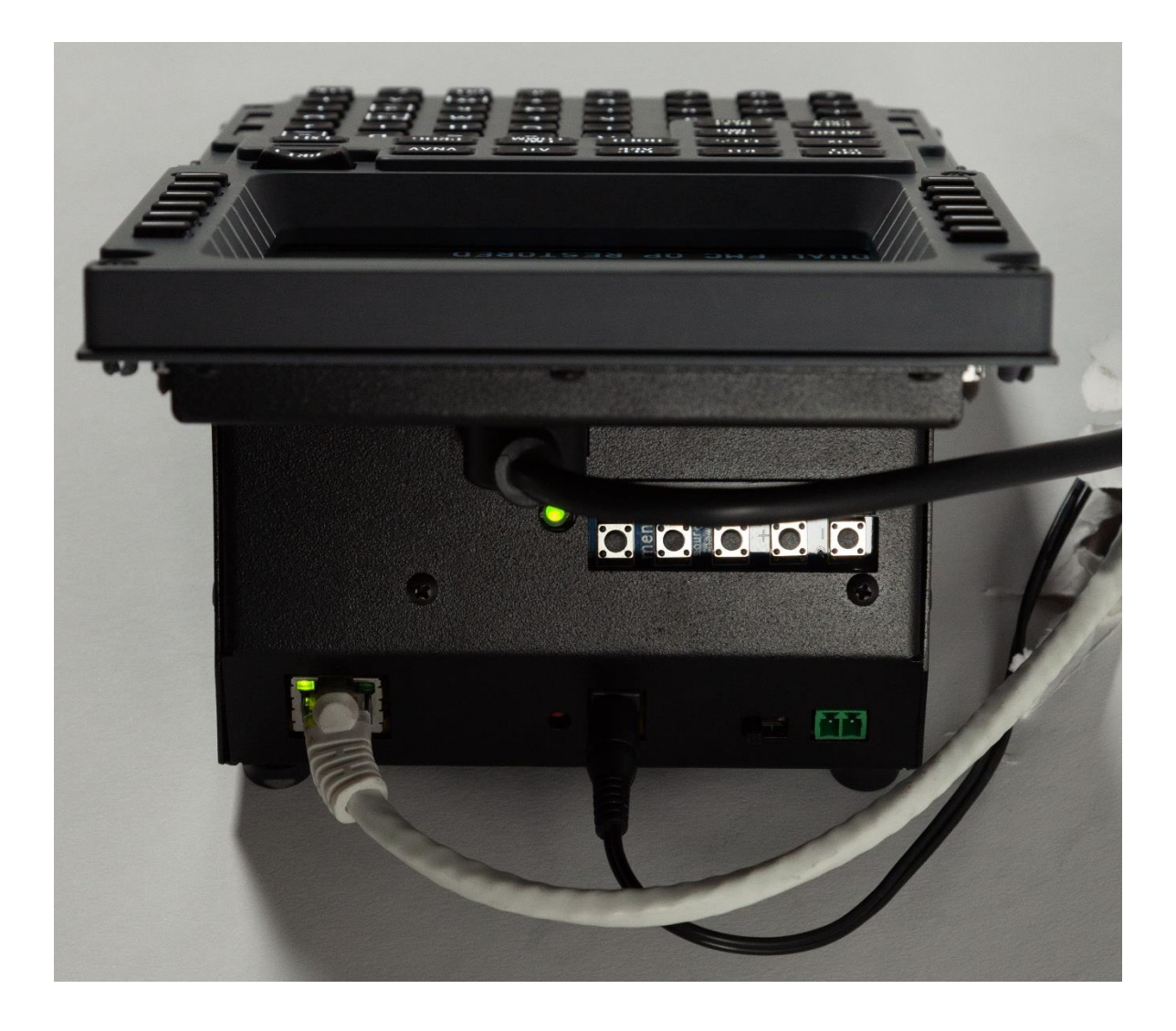

#### Cables connected to the CDU

SOLUTIONS —

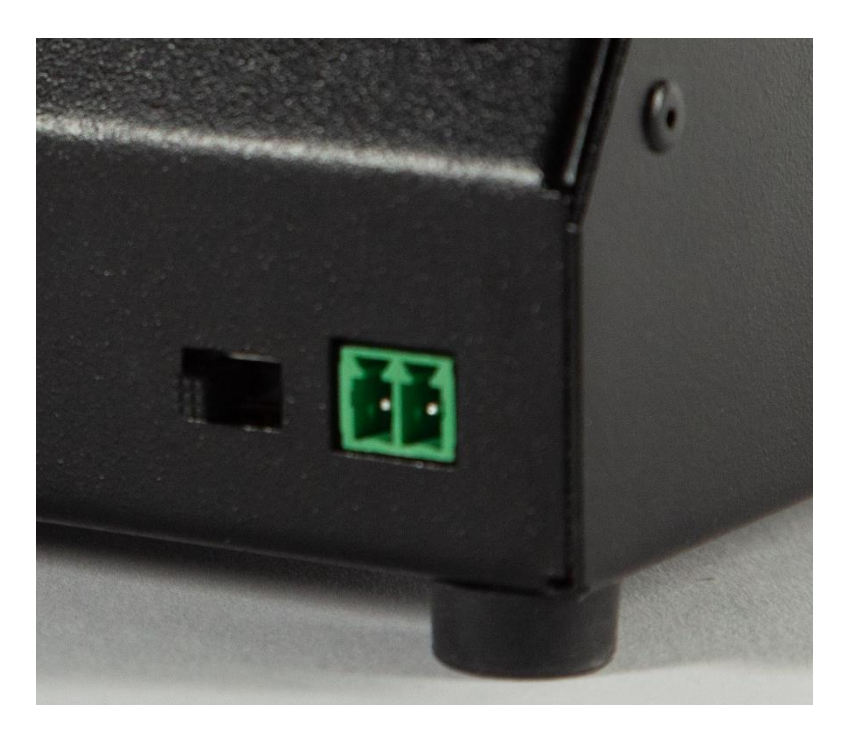

Pin1 – DC voltage from "0 to 5V" from voltage regulated dimmer **OR** "PWM" from PWM dimmer. Pin2 – GND

\*Connects to the FDS IBL Dimmer in the Pedestal with the supplied cable.

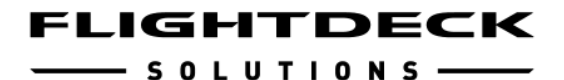

<u>File Edit Import/Export</u> 2 Aircraft Type Jetmax Running **Refresh Switch States** Return to Basic Mode 737 0 777 737Max () 787 OVH New Open Save Dimmer / Misc SYSBoard Input Output CDU Radio Gauge FDS TQ Switch / LED Control Axis Status Assignments Assignments Assignments Assignments Assignments Axis Assignments Monitor SYSBoards Currently Dectected Options Encoder Adjustments Info Save Select Active Board Functions Enable Switches and LED Boards 🔽 Enable MCP / EFIS Enable CDU's 🔽 🔽 Enable Radios 🛛 Enable IRS Panel 🔽 Enable ELEC and Cabin Alt Panels Enable ETHERNET Boards (Restart Program to take affect) **ELEC Panel Compatibility** Hide Ethernet Boards Ethernet Board Detail FLEC / FLT ALT Compatibility Options O Devices Loa IIT801F12A33D60 Option 0 Option 3 Option 1 Option 4 Option 2 Other Options Hide On Startu Use 3 Digit MACH on Jetmax MCP Write Outputs on Change Only ▼ TCAS Test leaving STBY Enable Matrix Orbital COMx Detected Interface Plugins Flight Illusion Gauges Enable Flight Illusion COMx F 4 Enable Interface Plugins Auto Rescan for Ethernet Boards Rescan for Connected Ethernet Boards Show Board Descriptions C 1 2 3 4 A/T Arm Test A/T Arm C Switch Rescan Complete Flight Sim Not Detected LED Output Loop FPS : 2.0 7Seg Output Loop FPS : 2.0 Mem = 50,794

- Start the SYSBoard Controller
- The SYSBoard Controller will be searching for any ethernet devices in the network.
- Check the box for the board you are going to assign.
- Multiple Ethernet boards will show up, you can run the SYSBoard Controller on multiple computers and only assign the boards you want to run on that computer. Spreading out the "load" on the SYSBoard Controllers is recommended. Run the CDU video and SYSBoard Controller on the same computer.

SOLUTIONS -

| A                                                                                                    |                                                                                                    |
|----------------------------------------------------------------------------------------------------|----------------------------------------------------------------------------------------------------|
| Sim-Avionics : SYSBoard Controller - Version 1.98                                                                                                    | - 🗆 X                                                                                                    |
| <u>Eile Edit Import/Export</u>                                                                                                    |                                                                                                    |
| Dem         Final Attraction         Attract Type         Jetmax           New         Open         Save         737         777         737Max         787         OVH         Running                  | Refresh Switch States Return to Basic Mode 🔺                                                                                                    |
| SYSBoard         Input         Output         CDU         Radio         Gauge         Dimn           Status         Assignments         Assignments         Assignments         Assignments         Dimn | her / Misc<br>Axis Control Axis FDS TQ<br>Assignments Monitor                                                                                                    |
| SYSBoards Currently Dectected                                                                                                    |                                                                                                    |
|                                                                                                    | Uptions Encoder Adjustments Info Save                                                                                                    |
|                                                                                                    | Select Active Board Functions<br>Enable Switches and LED Boards<br>Enable MCP / LFIS Enable CDU's<br>Enable Radios Enable IRS Panel<br>Enable ELC and Cabin Alt Panels<br>Enable ETHERNET Boards<br>(Restart Program to take affect) |
| Ethernet Boards Ethernet Board Detail                                                                                                    | Hide ELEC Panel Compatibility                                                                                                    |
| ✓ IIT801F12A33D60 FIGHTER Solutions Airbus CDU 1 rev1 .<br>1 Device Loaded                                                                                                    | 2.0.51<br>C Option 0 C Option 3<br>C Option 1 C Option 4<br>C Option 2                                                                                                    |
|                                                                                                    | Other Options<br>☐ Hide On Startup<br>☐ Use 3 Digit MACH on Jetmax MCP<br>☐ Write Outputs on Change Only<br>☐ TCAS Test leaving STBY                                                                                                 |
| Detected Interface Plugins Flight Illusion Gauges                                                                                                    | Enable Matrix Orbital COMx -                                                                                                    |
|                                                                                                    | Enable Flight Illusion COM×  Enable Interface Plugins  Auto Rescan for Ethernet Boards                                                                                                    |
|                                                                                                    | Rescan for Connected Ethernet Boards                                                                                                    |
|                                                                                                    | Show Board Descriptions                                                                                                    |
|                                                                                                    | C 1 2 3 4 A/T Arm Test A/T Arm O                                                                                                    |
| Switch Received 9001 73.0                                                                                                    | LED Output Loop EPS : 2.0 7Seg Output Loop EPS : 2.0 Mem = 51 323                                                                                                    |

- The Ethernet Board Details will show up
- If required there is a "Rescan for Connected Ethernet Boards"

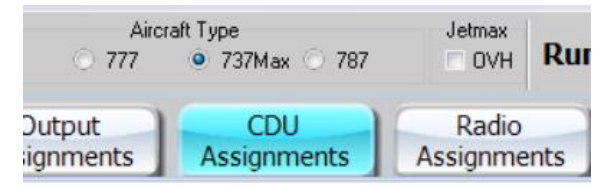

 Then click the *CDU Assignments* tab to assign the CDU's in your MIP (or OBS in B777 set-ups)

\_\_\_\_\_ S O L U T I O N S \_\_\_\_\_

| Sim-Avionics : SYSBoard Controller - Versior                                                                                                    | 1.98                                                                                                    |                                                                                                    |                                                                                |                                                                         |                                                                                                    |                                                                                                    |                                                                                                    | – 🗆 X                                                                                                    |
|----------------------------------------------------------------------------------------------------|----------------------------------------------------------------------------------------------------|----------------------------------------------------------------------------------------------------|--------------------------------------------------------------------------------|-------------------------------------------------------------------------|----------------------------------------------------------------------------------------------------|----------------------------------------------------------------------------------------------------|----------------------------------------------------------------------------------------------------|----------------------------------------------------------------------------------------------------|
| <u>File Edit Import/Export</u>                                                                                                    |                                                                                                    |                                                                                                    |                                                                                |                                                                         |                                                                                                    |                                                                                                    |                                                                                                    |                                                                                                    |
| New Open Save                                                                                                    | Aircraft Type<br>737                                                                                                    | ○ 787 □ 0VH                                                                                               | Running                                                                        |                                                                         |                                                                                                    | Refresh Sw                                                                                                    | itch States                                                                                                    | Return to Basic Mode 🔺                                                                                                    |
| SYSBoard Input<br>Status Assignments                                                                                                    | Output CDU<br>Assignments Assignm                                                                                                    | ents Radio                                                                                                | o Gauge<br>Assignments                                                         | Dimmer /<br>Axis                                                        | / Misc Co                                                                                                  | ontrol Axis A                                                                                                    | FDS TQ<br>ssignments                                                                                                 | Switch / LED<br>Monitor                                                                                                    |
|                                                                                                    |                                                                                                    |                                                                                                    | CDU Board I                                                                    | D                                                                       |                                                                                                    |                                                                                                    |                                                                                                    |                                                                                                    |
|                                                                                                    | Last Board                                                                                                    | Detection :                                                                                               | 801F12A33D60/                                                                  | 1                                                                       | CDU Light                                                                                                  | CDU application runs<br>on a remote computer                                                                                                 |                                                                                                    |                                                                                                    |
|                                                                                                    |                                                                                                    |                                                                                                    |                                                                                |                                                                         |                                                                                                    | (Default Unchecked)                                                                                                    |                                                                                                    |                                                                                                    |
| Press any key on the CAPTAIN CDU.                                                                                                    |                                                                                                    |                                                                                                    |                                                                                |                                                                         |                                                                                                    |                                                                                                    |                                                                                                    | Brightness                                                                                                    |
| then press Assign                                                                                                    | Assign CAPTAIN CDU                                                                                                    |                                                                                                    |                                                                                | Clear                                                                   | DSP MSG                                                                                                    | External Program                                                                                                    | Brightness :                                                                                                    | Enable                                                                                                    |
|                                                                                                    |                                                                                                    |                                                                                                    |                                                                                |                                                                         | FAIL OFST                                                                                                  |                                                                                                    |                                                                                                    |                                                                                                    |
| -                                                                                                    |                                                                                                    |                                                                                                    |                                                                                |                                                                         |                                                                                                    |                                                                                                    |                                                                                                    |                                                                                                    |
| Bross any key on the E/O CDU                                                                                                    |                                                                                                    |                                                                                                    |                                                                                |                                                                         |                                                                                                    | <b>F</b> ( <b>a</b> ), <b>b</b>                                                                                                    |                                                                                                    |                                                                                                    |
| then press Assign                                                                                                    | Assign FO CDU                                                                                                    |                                                                                                    |                                                                                | Clear                                                                   | DSP MSG                                                                                                    | External Program                                                                                                    | Brightness :                                                                                                    | 🔽 Enable                                                                                                    |
|                                                                                                    |                                                                                                    |                                                                                                    |                                                                                |                                                                         | FAIL OFST                                                                                                  |                                                                                                    |                                                                                                    |                                                                                                    |
| Press and low on the ODCEDVED COU                                                                                                    |                                                                                                    |                                                                                                    |                                                                                |                                                                         |                                                                                                    |                                                                                                    |                                                                                                    |                                                                                                    |
| then press Assign                                                                                                    | Assign OBSERVER 1 CDU                                                                                                    |                                                                                                    |                                                                                | Clear                                                                   | ON EXEC                                                                                                    | External Program                                                                                                    | Brightness :                                                                                                    | Enable                                                                                                    |
|                                                                                                    | Assign OBSERVER 2 CDU                                                                                                    |                                                                                                    |                                                                                | Clear                                                                   | DSP MSG                                                                                                    |                                                                                                    | Brightness :                                                                                                    |                                                                                                    |
|                                                                                                    | Assign OBSERVER 3 CDU                                                                                                    |                                                                                                    |                                                                                | Clear                                                                   | FAIL OFST                                                                                                  |                                                                                                    | Brightness -                                                                                                    |                                                                                                    |
| 1 1 001512422                                                                                                    |                                                                                                    | 15104000.001510400                                                                                        | 2060                                                                           |                                                                         |                                                                                                    |                                                                                                    | brightness .                                                                                                    |                                                                                                    |
| 11 00112433                                                                                                    | 0001103-000-0001020311100                                                                                                    | 11112433000 001112433                                                                                     |                                                                                |                                                                         |                                                                                                    |                                                                                                    |                                                                                                    |                                                                                                    |
| <u></u>                                                                                                    |                                                                                                    |                                                                                                    |                                                                                |                                                                         |                                                                                                    |                                                                                                    |                                                                                                    |                                                                                                    |
|                                                                                                    |                                                                                                    |                                                                                                    |                                                                                |                                                                         |                                                                                                    |                                                                                                    |                                                                                                    |                                                                                                    |
|                                                                                                    |                                                                                                    |                                                                                                    |                                                                                |                                                                         |                                                                                                    |                                                                                                    | FI                                                                                                    | G 1                                                                                                    |
|                                                                                                    |                                                                                                    |                                                                                                    |                                                                                |                                                                         |                                                                                                    |                                                                                                    | • •                                                                                                    | <u> </u>                                                                                                    |
|                                                                                                    |                                                                                                    |                                                                                                    |                                                                                |                                                                         |                                                                                                    |                                                                                                    |                                                                                                    |                                                                                                    |
| Switch Received 9001 27 0                                                                                                    |                                                                                                    |                                                                                                    | Flight Sim                                                                     | Not Detected                                                            | LED Output                                                                                                 | Loop FPS : 2.0 7Seg                                                                                                    | Output Loop FPS                                                                                                    | S: 2.0 Mem = 51,364                                                                                                    |
|                                                                                                    |                                                                                                    |                                                                                                    |                                                                                |                                                                         |                                                                                                    |                                                                                                    |                                                                                                    |                                                                                                    |
| Sim-Avionics : SYSBoard Controller - Version                                                                                                    | 1.98                                                                                                    |                                                                                                    |                                                                                |                                                                         |                                                                                                    |                                                                                                    |                                                                                                    | - п ×                                                                                                    |
| Sim-Avionics : SYSBoard Controller - Version<br><u>File Edit Import/Export</u>                                                                                                    | 1.98                                                                                                    |                                                                                                    |                                                                                |                                                                         |                                                                                                    |                                                                                                    |                                                                                                    | - 🗆 X                                                                                                    |
| Sim-Avionics : SYSBoard Controller - Version<br>File Edit Import/Export                                                                                                    | Aircraft Type                                                                                                    | Jetmax                                                                                                    | Rupping                                                                        |                                                                         |                                                                                                    | Refrech Swi                                                                                                    | tch States R                                                                                                    | - C X                                                                                                    |
| Sim-Avionics : SYSBoard Controller - Version<br>File Edit Import/Export<br>New Open Save                                                                                                    | 1.98<br>Aircraft Type<br>737 777 9 737Max                                                                                                    | O 787 Jetmax                                                                                              | Running                                                                        |                                                                         |                                                                                                    | Refresh Swi                                                                                                    | tch States R                                                                                                    | eturn to Basic Mode                                                                                                    |
| Sim-Avionics : SYSBoard Controller - Version<br>Elle Edit Import/Export<br>New Open Save<br>SYSBoard Input<br>Status Assignments A                                                                                                    | 1.98<br>Akicraft Type<br>737 777 • 737Max<br>Output<br>Assignments                                                                                                    | 787 Jetmax<br>787 DVH<br>Radic<br>Assignm                                                                 | Running<br>Gauge<br>ents Assignments                                           | Dimmer /<br>Axis                                                        | Misc Co                                                                                                    | Refresh Swi                                                                                                    | tch States R<br>FDS TQ<br>ssignments                                                                                 | <ul> <li> ×</li> <li>eturn to Basic Mode ▲</li> <li>Switch / LED<br/>Monitor</li> </ul>                                                                         |
| Sim-Avionics : SYSBoard Controller - Version<br>File Edit Import/Export<br>New Open Save<br>SYSBoard Input<br>Status Assignments A                                                                                                    | 1.98<br>Akraft Type<br>737 777 • 737Max<br>Output<br>Assignments                                                                                                    | 787 Jetmax<br>787 OVH<br>ents Assignm                                                                     | Running<br>Gauge<br>ents CDU Board II                                          | Dimmer /                                                                | Misc Co                                                                                                    | Refresh Swi                                                                                                    | tch States R<br>FDS TQ<br>ssignments                                                                                 | eturn to Basic Mode  Switch / LED Monitor                                                                                                    |
| Sim-Avionics : SYSBoard Controller - Version<br>File Edit Import/Export<br>New Open Save<br>SYSBoard Input<br>Status Assignments /                                                                                                    | 1.98<br>Akrat Type<br>737 777 • 737Max<br>Output<br>Assignments                                                                                                    | 787 Jetmax<br>0VH<br>ents Radic<br>Assignm                                                                | Running<br>Gauge<br>ents Assignments<br>CDU Board II                           | Dimmer /<br>Axis                                                        | ( Misc ) Co                                                                                                | Refresh Swi<br>ntrol Axis A:<br>CDU application runs                                                                                         | tch States R<br>FDS TQ<br>ssignments                                                                                 | - C X etum to Basic Mode  Switch / LED Monitor                                                                                                    |
| Sim-Avionics : SYSBoard Controller - Version<br>File Edit Import/Export                                                                                                    | 1.98<br>737 777 • 737Max<br>Output<br>Assignments CDU<br>Assignm<br>Last Board                                                                                                    | 787 Jetmax<br>OVH<br>ents Assignm<br>Detection :                                                          | Running<br>Gauge<br>ents Assignments<br>CDU Board II<br>801F12A33D60/          | Dimmer /<br>Axis                                                        | Misc Co<br>CDU Light<br>Status                                                                             | Refresh Swi<br>ntrol Axis<br>CDU application runs<br>on a remote computer<br>Default Unchecked                                               | tch States R<br>FDS TQ<br>ssignments                                                                                 | - C X                                                                                                    |
| Sim-Avionics : SYSBoard Controller - Version<br>File Edit Import/Export<br>New Open Save<br>SYSBoard Input<br>Status Assignments                                                                                                    | 1.98<br>737 777 • 737Max<br>Output<br>Assignments CDU<br>Assignm<br>Last Board                                                                                                    | 787 OVH<br>ents Radic<br>Assignm<br>Detection :                                                           | Running<br>Gauge<br>Assignments<br>CDU Board II<br>801F12A33D60/               | Dimmer /<br>Axis<br>2<br>1                                              | Misc Co<br>CDU Light<br>Status                                                                             | Refresh Swi<br>ntrol Axis<br>CDU application runs<br>on a remote computer<br>(Default Unchecked)                                             | tch States R<br>FDS TQ<br>ssignments                                                                                 | - C X etum to Basic Mode  Switch / LED Monitor Brightness                                                                                                    |
| Sim-Avionics : SYSBoard Controller - Version<br>File Edit Import/Export<br>New Open Save<br>SYSBoard Input<br>Status Assignments /                                                                                                    | 1.98<br>Akcret Type<br>737 777 7 778<br>Output<br>Assignments CDU<br>Assign<br>Last Board<br>Assign CAPTAIN CDU                                                                                                    | 787  Jetmax    0YH  0YH    ents  Radic    Assignm    Detection :    801F12A33D60                          | Running<br>Gauge<br>ents Gauge<br>Assignments<br>CDU Board II<br>801F12A33D60/ | Dimmer /<br>Axis<br>2<br>1<br>Clear                                     | Misc Co<br>CDU Light<br>Status<br>ON EXEC<br>DSP MSG                                                       | Refresh Swi<br>ntrol Axis<br>CDU application runs<br>on a remote computer<br>(Default Unchecked)<br>External Program                         | tch States R<br>FDS TQ<br>ssignments<br>Brightness :                                                                 | - □ ×<br>eturn to Basic Mode ▲<br>Switch / LED<br>Monitor<br>Brightness<br>⊽ Enable                                                                             |
| Sim-Avionics : SYSBoard Controller - Version<br>File Edit Import/Export<br>New Open Save<br>SYSBoard Input<br>Status Assignments /                                                                                                    | 1.98<br>Aircraft Type<br>737 777 © 737Max<br>Output<br>Assignments CDU<br>Assign<br>Last Board                                                                                                    | 787  Jetmax    0VH  0VH    ents  Radic    Assignm    Detection :    801F12A33D60                          | Running<br>Gauge<br>ents Gauge<br>Assignments<br>CDU Board II<br>801F12A33D60/ | Dimmer /<br>Axis<br>2<br>1<br>Clear                                     | Misc Co<br>CDU Light<br>Status<br>ON EXEC<br>DSP MSG<br>FAIL OFST                                          | Refresh Swi<br>ntrol Axis<br>CDU application runs<br>on a remote computer<br>(Default Unchecked)<br>External Program                         | tch States R<br>FDS TQ<br>ssignments<br>Brightness :                                                                 | - □ ×<br>eturn to Basic Mode ▲<br>Switch / LED<br>Monitor<br>Brightness<br>⊽ Enable                                                                             |
| Sim-Avionics : SYSBoard Controller - Version<br>File Edit Import/Export<br>New Open Save<br>SYSBoard Input<br>Status Assignments /                                                                                                    | 1.98<br>Aircraft Type<br>737 777 © 737Max<br>Output<br>Assignments CDU<br>Assign<br>Last Board<br>Assign CAPTAIN CDU                                                                                                    | 787   OVH     ents   Radic     Assignm     Detection :     801F12A33D60                                   | Running<br>Gauge<br>Assignments<br>CDU Board II<br>801F12A33D60/               | Dimmer /<br>Axis<br>2<br>1<br>Clear                                     | Misc Co<br>CDU Light<br>Status<br>ON EXEC<br>DSP MSG<br>FAIL OFST                                          | Refresh Swi<br>ntrol Axis<br>ODU application runs<br>on a remote computer<br>(Default Unchecked)                                             | tch States R<br>FDS TQ<br>ssignments<br>Brightness :                                                                 | - □ × eturn to Basic Mode ▲ Switch / LED<br>Monitor Brightness I Enable                                                                                         |
| Sim-Avionics : SYSBoard Controller - Version<br>File Edit Import/Export<br>New Open Save<br>SYSBoard Input<br>Status Assignments /                                                                                                    | 1.98<br>Aicraft Type<br>737 777 © 737Max<br>Output<br>Assignments CDU<br>Assign<br>Last Board                                                                                                    | 787     OVH       ents     Radic       Assignm       Detection :       801F12A33D60                       | Running<br>Gauge<br>Assignments<br>CDU Board II<br>801F12A33D60/               | Dimmer /<br>Axis<br>2<br>1<br>Clear                                     | Misc Co<br>CDU Light<br>Status<br>ON Exec<br>DSP MSG<br>FAIL OFST<br>ON Exec                               | Refresh Swi<br>ntrol Axis A:<br>CDU application runs<br>on a remole computer<br>(Default Unchecked)<br>External Program                      | tch States R<br>FDS TQ<br>ssignments<br>Brightness :                                                                 | - □ × eturn to Basic Mode ▲ Switch / LED<br>Monitor Brightness ✓ Enable                                                                                         |
| Sim-Avionics : SYSBoard Controller - Version<br>File Edit Import/Export<br>New Open Save<br>SYSBoard Input<br>Status Assignments A<br>Press any key on the CAPTAIN CDU,<br>then press Assign<br>Press any key on the F/O CDU,                                                                                                    | 1.98<br>Aircraft Type<br>737 777 9 737Max<br>Output<br>Assignments CDU<br>Last Board<br>Assign CAPTAIN CDU                                                                                                    | 787     OVH       ents     Radic       Assignm       Detection :       801F12A33D60                       | Running<br>Gauge<br>Assignments<br>CDU Board II<br>801F12A33D60/               | Dimmer /<br>Axis<br>2<br>1<br>Clear                                     | Misc Co<br>CDU Light<br>Status<br>ON EXEC<br>DSP MSG<br>FAIL OFST<br>ON EXEC<br>DSP MSG                    | Refresh Swi<br>ntrol Axis A:<br>CDU application runs<br>on a remole computer<br>[Default Unchecked]<br>External Program                      | tch States R<br>FDS TQ<br>ssignments<br>Brightness :                                                                 | - □ × eturn to Basic Mode ▲ Switch / LED<br>Monitor Brightness ✓ Enable                                                                                         |
| Sim-Avionics : SYSBoard Controller - Version<br>File Edit Import/Export<br>SySBoard Input<br>SySBoard Input<br>SySBoard Status Assignments /                                                                                                    | 1.98<br>Aicraft Type<br>737 777 • 737Max<br>Output<br>Assignments CDU<br>Last Board<br>Assign CAPTAIN CDU                                                                                                    | 787     OVH       ents     Radic       Assignm       Detection :       801F12A33D60                       | Running<br>Gauge<br>Assignments<br>CDU Board II<br>801F12A33D60/               | Dimmer /<br>Axis<br>2<br>1<br>Clear                                     | Misc Co<br>COU Light<br>Status<br>ON EXEC<br>DSP MSG<br>FAIL OFST                                          | Refresh Swi<br>ntrol Axis A:<br>CDU application runs<br>on a remole computer<br>(Default Unchecked)<br>External Program                      | tch States R<br>FDS TQ<br>ssignments<br>Brightness :<br>Brightness :                                                 | − □ × eturn to Basic Mode ▲ Switch / LED Monitor Brightness ✓ Enable ✓ Enable                                                                                   |
| Sim-Avionics : SYSBoard Controller - Version<br>File Edit Import/Export<br>SySBoard Input<br>SySBoard Input<br>SySBoard Status Assignments /                                                                                                    | 1.98<br>Aicraft Type<br>737 777 • 737Max<br>Output<br>Assignments<br>Last Board<br>Assign CAPTAIN CDU                                                                                                    | 787 OVH<br>ents Radic<br>Assignm<br>Detection : 4<br>801F12A33D60                                         | Running<br>Gauge<br>Assignments<br>CDU Board II<br>801F12A33D60/               | Dimmer /<br>Axis<br>2<br>1<br>Clear                                     | Misc Co<br>Co<br>CDU Light<br>Status<br>ON EXEC<br>DSP MSG<br>FAIL OFST<br>ON EXEC<br>DSP MSG<br>FAIL OFST | Refresh Swi<br>ntrol Axis A:<br>CDU application runs<br>on a remole computer<br>(Default Unchecked)<br>External Program                      | tch States R<br>FDS TQ<br>ssignments<br>Brightness :<br>Brightness :                                                 | − □ × eturn to Basic Mode ▲ Switch / LED<br>Monitor Brightness ✓ Enable ✓ Enable                                                                                |
| Sim-Avionics : SYSBoard Controller - Version<br>File Edit Import/Export<br>New Open Save<br>SYSBoard Input<br>SYSBoard Assignments //<br>Press any key on the CAPTAIN CDU,<br>then press Assign<br>Press any key on the F/O CDU,<br>then press Assign                                                                                                    | 1.98<br>Aircraft Type<br>737 777 737Max<br>Output<br>Assignments CDU<br>Assignments Assignments<br>Last Board<br>Assign CAPTAIN CDU                                                                                                    | 787     OVH       ents     Radic       Assignm       Detection :       801F12A33D60                       | Running<br>Gauge<br>Assignments<br>CDU Board II<br>801F12A33D60/               | Dimmer /<br>Axis<br>2<br>1<br>Clear                                     | Misc Co<br>Co<br>CDU Light<br>Status<br>ON EXEC<br>DSP MSG<br>FAIL OFST<br>ON EXEC<br>DSP MSG<br>FAIL OFST | Refresh Swi<br>Introl Axis A:<br>CDU application runs<br>on a remote computer<br>(Default Unchecked)<br>External Program                     | tch States R<br>FDS TQ<br>ssignments<br>Brightness :<br>Brightness :                                                 | - □ × eturn to Basic Mode ▲ Switch / LED Monitor Brightness ✓ Enable ✓ Enable                                                                                   |
| <ul> <li>Sim-Avionics: SYSBoard Controller - Version<br/>File Edit Import/Export         <pre></pre></li></ul>                                                                                                    | 1.98<br>Akcraft Type<br>737 777 9 737Max<br>Output<br>Assignments Assignm<br>Last Board<br>Assign CAPTAIN CDU<br>Assign FO CDU                                                                                                    | Jetmax       787       OVH       ents       Radic       Assignm       Detection :       801F12A33D60      | Running<br>Gauge<br>Assignments<br>CDU Board II<br>801F12A33D60/               | Dimmer /<br>Axis<br>2<br>1<br>Clear<br>Clear                            | Co<br>CDU Light<br>Status<br>ON EXEC<br>DSP MSG<br>FAIL OFST<br>ON EXEC<br>ON EXEC                         | Refresh Swi<br>Introl Axis<br>CDU application runs<br>on a remote computer<br>(Default Unchecked)<br>External Program                        | tch States R<br>FDS TQ<br>ssignments<br>Brightness :<br>Brightness :<br>Brightness :                                 | <ul> <li>- □ ×</li> <li>eturn to Basic Mode ▲</li> <li>Switch / LED<br/>Monitor</li> <li>Brightness</li></ul>                                                   |
| <ul> <li>Sim-Avionics: SYSBoard Controller - Version</li> <li>Edit Import/Export</li> <li>New Open Save</li> <li>SYSBoard Input Assignments</li> <li>Yress any key on the CAPTAIN CDU, then press Assign</li> <li>Press any key on the F/O CDU, then press Assign</li> <li>Press any key on the OBSERVER CDU, then press Assign</li> </ul>                                                                                                    | 1.98<br>Akcraft Type<br>737 777 9 737Max<br>Output<br>Assignments CDU<br>Assign CAPTAIN CDU<br>Assign FO CDU<br>Assign OBSERVER 1 CDU<br>Assign OBSERVER 2 CDU                                                                                         | 787 OVH<br>ents Radic<br>Assignm<br>Detection : 4<br>801F12A33D60                                         | Running<br>Gauge<br>Assignments<br>CDU Board II<br>801F12A33D60/               | Dimmer /<br>Axis<br>2<br>1<br>Clear<br>Clear                            | Misc Co<br>CDU Light<br>Status<br>ON EXEC<br>DSP MSG<br>FAIL OFST<br>ON EXEC<br>DSP MSG<br>FAIL OFST       | Refresh Swi<br>Introl Axis Ar<br>CDU application runs<br>on a remote computer<br>(Default Unchecked)<br>External Program<br>External Program | tch States R<br>FDS TQ<br>ssignments<br>Brightness :<br>Brightness :<br>Brightness :                                 | <ul> <li>- □ ×</li> <li>eturn to Basic Mode ▲</li> <li>Switch / LED<br/>Monitor</li> <li>Brightness<br/>✓ Enable</li> <li>Enable</li> <li>Inable</li> </ul>     |
| <ul> <li>Sim-Avionics: SYSBoard Controller - Version</li> <li>Edit Import/Export</li> <li>New Open Save</li> <li>SYSBoard Input Assignments</li> <li>Press any key on the CAPTAIN CDU, then press Assign</li> <li>Press any key on the F/O CDU, then press Assign</li> <li>Press any key on the OBSERVER CDU, then press Assign</li> </ul>                                                                                                    | 1.98<br>Aicraft Type<br>737 777 9 737Max<br>Output<br>Assignments CDU<br>Assign CAPTAIN CDU<br>Assign OBSERVER 1 CDU<br>Assign OBSERVER 2 CDU<br>Assign OBSERVER 2 CDU                                                                                 | 787 OVH<br>ents Radic<br>Assignm<br>Detection : 4<br>801F12A33D60                                         | Running<br>Gauge<br>Assignments<br>CDU Board II<br>801F12A33D60/               | Dimmer /<br>Axis<br>2<br>1<br>Clear<br>Clear<br>Clear                   | Misc Co<br>COU Light<br>Status<br>ON EXEC<br>DSP MSG<br>FAIL OFST<br>ON EXEC<br>DSP MSG<br>FAIL OFST       | Refresh Swi<br>Introl Axis<br>CDU application runs<br>on a remote computer<br>(Default Unchecked)<br>External Program<br>External Program    | tch States R<br>FDS TQ<br>ssignments<br>Brightness :<br>Brightness :<br>Brightness :<br>Brightness :                 | <ul> <li>- □ ×</li> <li>eturn to Basic Mode ▲</li> <li>Switch / LED<br/>Monitor</li> <li>Brightness<br/>♥ Enable</li> <li>♥ Enable</li> <li>♥ Enable</li> </ul> |
| <ul> <li>Sim-Avionics: SYSBoard Controller - Version<br/>File Edit Import/Export         Open Save         SYSBoard Input Signments         Input Assignments         Press any key on the CAPTAIN CDU, then press Assign         Press any key on the F/O CDU, then press Assign         Press any key on the OBSERVER CDU, then press Assign         Interpretation of the press Assign         Interpretation of the press Assign         Interpr</li></ul>                                                                                                    | 1.98<br>Akcraft Type<br>737 777 777 7374xx<br>Output<br>CDU<br>Assignments CDU<br>Last Board<br>Assign CAPTAIN CDU<br>Assign OBSERVER 1 CDU<br>Assign OBSERVER 2 CDU<br>Assign OBSERVER 2 CDU<br>Assign OBSERVER 3 CDU                                 | 787 OVH<br>ents Radic<br>Assignm<br>Detection : 4<br>801F12A33D60                                         | Running<br>Gauge<br>Assignments<br>CDU Board II<br>801F12A33D60/<br>1/1        | Dimmer /<br>Axis<br>2<br>1<br>Clear<br>Clear<br>Clear                   | Misc Co<br>CDU Light<br>Status<br>ON EXEC<br>DSP MSG<br>FAIL OFST<br>ON EXEC<br>DSP MSG<br>FAIL OFST       | Refresh Swi<br>Introl Axis<br>CDU application runs<br>on a remote computer<br>(Default Unchecked)<br>External Program<br>External Program    | tch States R<br>FDS TQ<br>ssignments<br>Brightness :<br>Brightness :<br>Brightness :<br>Brightness :<br>Brightness : | <ul> <li>- □ ×</li> <li>eturn to Basic Mode ▲</li> <li>Switch / LED<br/>Monitor</li> <li>Brightness<br/>♥ Enable</li> <li>♥ Enable</li> <li>♥ Enable</li> </ul> |
| <ul> <li>Sim-Avionics: SYSBoard Controller - Version</li> <li>File Edit Import/Export</li> <li>SySBoard Open Save</li> <li>SYSBoard Input Status</li> <li>Press any key on the CAPTAIN CDU, then press Assign</li> <li>Press any key on the F/O CDU, then press Assign</li> <li>Press any key on the OBSERVER CDU, then press Assign</li> <li>In 801F12A330</li> </ul>                                                                                                    | 1.98<br>Akcraft Type<br>737 777 777 777 777<br>Output<br>CDU<br>Assignments CDU<br>Assign CAPTAIN CDU<br>Assign OBSERVER 1 CDU<br>Assign OBSERVER 2 CDU<br>Assign OBSERVER 2 CDU<br>Assign OBSERVER 3 CDU                                              | 787 OVH<br>ents Radic<br>Assignm<br>Detection : 4<br>801F12A33D60<br>801F12A33D60                         | Running<br>Gauge<br>Assignments<br>CDU Board II<br>801F12A33D60/<br>1/1        | Dimmer /<br>Axis<br>2<br>1<br>Clear<br>Clear<br>Clear<br>Clear          | Misc Co<br>CDU Light<br>Status<br>ON EXEC<br>DSP MSG<br>FAIL OFST<br>ON EXEC<br>DSP MSG<br>FAIL OFST       | Refresh Swi<br>ntrol Axis Ar<br>CDU application runs<br>on a remote computer<br>(Default Unchecked)<br>External Program<br>External Program  | tch States R<br>FDS TQ<br>ssignments<br>Brightness :<br>Brightness :<br>Brightness :<br>Brightness :<br>Brightness : | - C ×<br>eturn to Basic Mode •<br>Switch / LED<br>Monitor<br>Brightness<br>© Enable<br>© Enable                                                                 |
| <ul> <li>Sim-Avionics: SYSBoard Controller - Version</li> <li>File Edit Import/Export</li> <li>SySBoard Input</li> <li>SYSBoard Input</li> <li>SYSBoard Assignments /</li> <li>Press any key on the CAPTAIN CDU, then press Assign</li> <li>Press any key on the F/O CDU, then press Assign</li> <li>Press any key on the OBSERVER CDU, then press Assign</li> <li>In 801F12A330</li> </ul>                                                                                                    | 1.98<br>Akcraft Type<br>737 777 777 777 777<br>Output<br>Assignments CDU<br>Assign CAPTAIN CDU<br>Assign OBSERVER 1 CDU<br>Assign OBSERVER 2 CDU<br>Assign OBSERVER 2 CDU<br>Assign OBSERVER 2 CDU                                                     | 787 OVH<br>ents Radic<br>Assignm<br>Detection : 4<br>801F12A33D60<br>801F12A33D60                         | Running<br>Dents Gauge<br>Assignments<br>CDU Board II<br>801F12A33D60/<br>1/1  | Dimmer /<br>Axis<br>2<br>1<br>Clear<br>Clear<br>Clear<br>Clear          | Misc Co<br>CDU Light<br>Status<br>ON EXEC<br>DSP MSG<br>FAIL OFST<br>ON EXEC<br>DSP MSG<br>FAIL OFST       | Refresh Swi<br>ntrol Axis Ar<br>CDU application runs<br>on a remote computer<br>(Default Unchecked)<br>External Program<br>External Program  | tch States R<br>FDS TQ<br>ssignments<br>Brightness :<br>Brightness :<br>Brightness :<br>Brightness :<br>Brightness : | - C ×<br>eturn to Basic Mode •<br>Switch / LED<br>Monitor<br>Brightness<br>© Enable<br>V Enable                                                                 |
| <ul> <li>Sim-Avionics: SYSBoard Controller - Version<br/>File Edit Import/Export</li> <li>New Open Save</li> <li>SYSBoard Input<br/>SYSBoard Input Assignments /</li> <li>Press any key on the CAPTAIN CDU,<br/>then press Assign</li> <li>Press any key on the F/O CDU,<br/>then press Assign</li> <li>Press any key on the OBSERVER CDU,<br/>then press Assign</li> <li>In 801F12A330</li> </ul>                                                                                                    | 1.98<br>Akcraft Type<br>737 777 777 777<br>CDU<br>Assignments CDU<br>Assign CAPTAIN CDU<br>4ssign OBSERVER 1 CDU<br>Assign OBSERVER 2 CDU<br>Assign OBSERVER 2 CDU<br>060/1 FDS-CDU-E 3001 0E09 IIT80                                                  | 787 OVH<br>ents Radic<br>Assignm<br>Detection :<br>801F12A33D60<br>801F12A33D60<br>801F12A33D60           | Running<br>Dents Gauge<br>Assignments<br>CDU Board II<br>801F12A33D60/<br>1/1  | Dimmer /<br>Axis<br>2<br>1<br>Clear<br>Clear<br>Clear<br>Clear          | Misc Co<br>CDU Light<br>Status<br>ON EXEC<br>DSP MSG<br>FAIL OFST<br>ON EXEC<br>DSP MSG<br>FAIL OFST       | Refresh Swi<br>ntrol Axis Ar<br>CDU application runs<br>on a remote computer<br>(Default Unchecked)<br>External Program<br>External Program  | tch States R<br>FDS TQ<br>ssignments<br>Brightness :<br>Brightness :<br>Brightness :<br>Brightness :                 | - C X eturn to Basic Mode  Switch / LED Monitor Brightness C Enable Enable Enable                                                                               |
| <ul> <li>Sim-Avionics: SYSBoard Controller - Version<br/>File Edit Import/Export</li> <li>SySBoard Input</li> <li>SYSBoard Input</li> <li>SySBoard Assignments</li> <li>Press any key on the CAPTAIN CDU,<br/>then press Assign</li> <li>Press any key on the F/O CDU,<br/>then press Assign</li> <li>Press any key on the OBSERVER CDU,<br/>then press Assign</li> <li>In 801F12A330</li> </ul>                                                                                                    | 1.98<br>Akcreat Type<br>737 777 777 73714x<br>Output<br>Assignments Assignm<br>Last Board<br>Assign CAPTAIN CDU<br>Assign OBSERVER 1 CDU<br>Assign OBSERVER 2 CDU<br>Assign OBSERVER 2 CDU<br>Assign OBSERVER 3 CDU<br>DE0/1 FDS-CDU-E 9001 0E09 IIT80 | 787     OVH       ents     Radic       Assignm       Detection :       801F12A33D60       801F12A33D60    | Running<br>Dents Gauge<br>Assignments<br>CDU Board II<br>801F12A33D60/<br>1/1  | Dimmer /<br>Axis<br>2<br>1<br>Clear<br>Clear<br>Clear<br>Clear<br>Clear | Misc Co<br>CDU Light<br>Status<br>ON EXEC<br>DSP MSG<br>FAIL OFST<br>ON EXEC<br>DSP MSG<br>FAIL OFST       | Refresh Swi<br>ntrol Axis Ar<br>CDU application runs<br>on a remote computer<br>(Default Unchecked)<br>External Program<br>External Program  | tch States R<br>FDS TQ<br>ssignments<br>Brightness :<br>Brightness :<br>Brightness :<br>Brightness :<br>Brightness : | - C ×<br>eturn to Basic Mode •<br>Switch / LED<br>Monitor<br>Brightness<br>© Enable<br>© Enable                                                                 |
| <ul> <li>Sim-Avionics: SYSBoard Controller - Version<br/>File Edit Import/Export</li> <li>New Open Save</li> <li>SYSBoard Input<br/>SYSBoard Input<br/>SySBoard Assignments</li> <li>Press any key on the CAPTAIN CDU,<br/>then press Assign</li> <li>Press any key on the F/O CDU,<br/>then press Assign</li> <li>Press any key on the OBSERVER CDU,<br/>then press Assign</li> <li>11 801F12A330</li> </ul>                                                                                                    | 1.98<br>Akicraft Type<br>737 777 9773<br>CDU<br>Assignments CDU<br>Assign CAPTAIN CDU<br>Assign OBSERVER 1 CDU<br>Assign OBSERVER 2 CDU<br>Assign OBSERVER 2 CDU<br>Assign OBSERVER 3 CDU<br>260/1 FDS-CDU-E 9001 0E09 IITE0                           | 787 Jetmax<br>OVH<br>ents Radic<br>Assignm<br>Detection :<br>801F12A33D60<br>801F12A33D60<br>801F12A33D60 | Running<br>Pents Gauge<br>Assignments<br>CDU Board II<br>801F12A33D60/<br>1/1  | Dimmer /<br>Axis<br>2<br>1<br>Clear<br>Clear<br>Clear<br>Clear          | Misc Co<br>COU Light<br>Status<br>ON EXEC<br>DSP MSG<br>FAIL OFST<br>ON EXEC<br>DSP MSG<br>FAIL OFST       | Refresh Swi<br>ntrol Axis Ar<br>CDU application runs<br>on a remote computer<br>(Default Unchecked)<br>External Program<br>External Program  | tch States R<br>FDS TQ<br>ssignments<br>Brightness :<br>Brightness :<br>Brightness :<br>Brightness :<br>Brightness : | - C ×<br>eturn to Basic Mode •<br>Switch / LED<br>Monitor<br>Brightness<br>© Enable<br>© Enable                                                                 |
| <ul> <li>Sim-Avionics: SYSBoard Controller - Version<br/>File Edit Import/Export         SySBoard Controller - Version         SySBoard Input         SySBoard Input         SySBoard</li></ul> | 1.98<br>Akcret Type<br>737 77 7 77<br>CDU<br>Assignments CDU<br>Assign CAPTAIN CDU<br>Assign OBSERVER 1 CDU<br>Assign OBSERVER 2 CDU<br>Assign OBSERVER 2 CDU<br>Assign OBSERVER 3 CDU<br>360/1 FDS-CDU-E 9001 0E09 IIT80                              | 787 OVH<br>ents Radic<br>Assignm<br>Detection :<br>801F12A33D60<br>801F12A33D60                           | Running<br>Pents Gauge<br>Assignments<br>CDU Board II<br>801F12A33D60/<br>//1  | Dimmer /<br>Axis<br>2<br>1<br>Clear<br>Clear<br>Clear<br>Clear          | Misc Co<br>COU Light<br>Status<br>OR EXEC<br>DSP MSG<br>FALL OFST<br>OR EXEC<br>DSP MSG<br>FALL OFST       | Refresh Swi<br>ntrol Axis Ar<br>CDU application runs<br>on a remote computer<br>(Default Unchecked)<br>External Program<br>External Program  | tch States R<br>FDS TQ<br>ssignments<br>Brightness :<br>Brightness :<br>Brightness :<br>Brightness :<br>Brightness : | - C ×<br>eturn to Basic Mode *<br>Switch / LED<br>Monitor<br>Brightness<br>Finable<br>Finable<br>Enable                                                         |

- SOLUTIONS ——

#### FIG 1

- To locate the CDU press any key on the CDU
- ID shows up in yellow once you press the key on the CDU.

#### FIG 2

- ID number shows up for the CDU screen and needs to be assigned to the position of that CDU.
- Assign to the Captain, First Officer or 1 of 3 Observer CDU's (B777 has a third CDU in the pedestal)
- Press the SAVE button to save the assignment.
- Start the CDU programs and follow the screen set-up instructions.

**Note:** There is no manual for the SYSBoard Controller, all instructions are on the screens and may have a "Comment" when the cursor is placed over some areas.

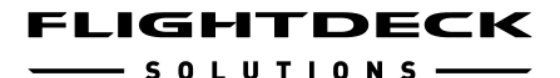

ECON CLB 1/3 DUAL FMC OP RESTORED DEP RTE ATC LIMIT DE C NEXT G н N O RST Q X Y SP DEL / CLR

FIG 3

- 1) Start the CDU program you are using in the MIP
- 2) The CDU appears on the Main PC screen as above.
- 3) Drag the CDU over to the CDU screen. (Fig.3)
- 4) Once positioned in the CDU hardware screen, press the "END" key on your computer keyboard. The CDU will go to Full Screen.
- 5) Close the Sim-A CDU program to allow the screen settings to be written to the CDU ini file in Sim-A **CTRL+F4**
- 6) Re-start the CDU program and the CDU will display the CDU screen in your CDU hardware.
- 7) Use the "Line Set-Up" located in the CDU under Sim-Options/Sim/Next Page/Line Setup. First screen sets the lines, press Next Page and you can set the margins and Scratchpad setting. Press Save when done.

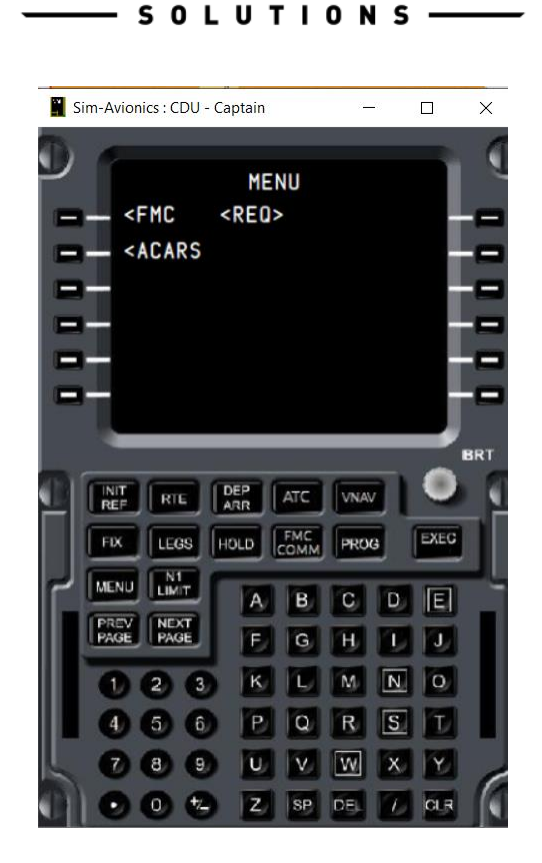

IGHTDECK

= I

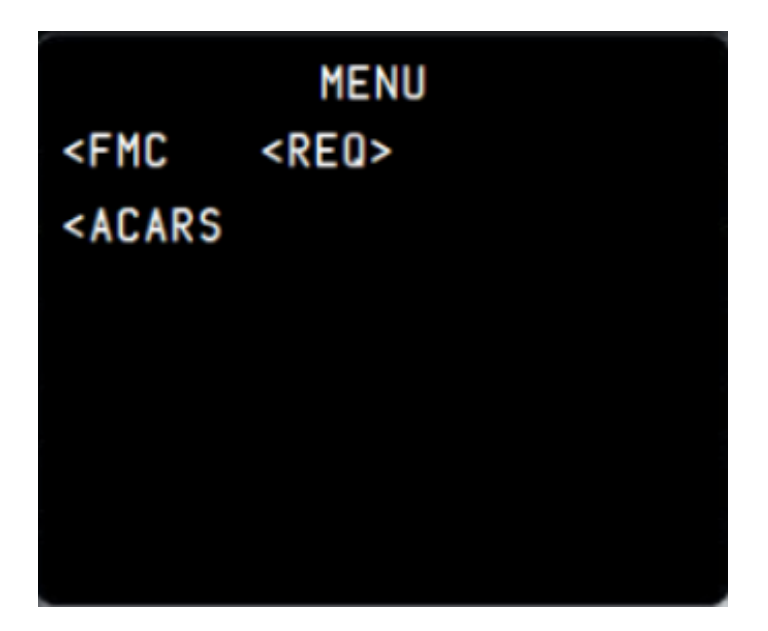

CDU Display and Full Screen using the "END" key on the computer keyboard.

SOLUTIONS —

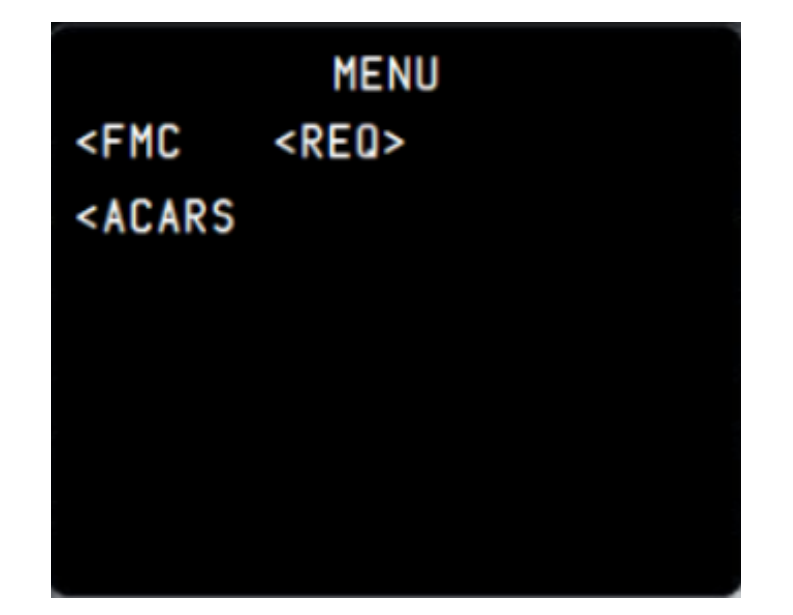

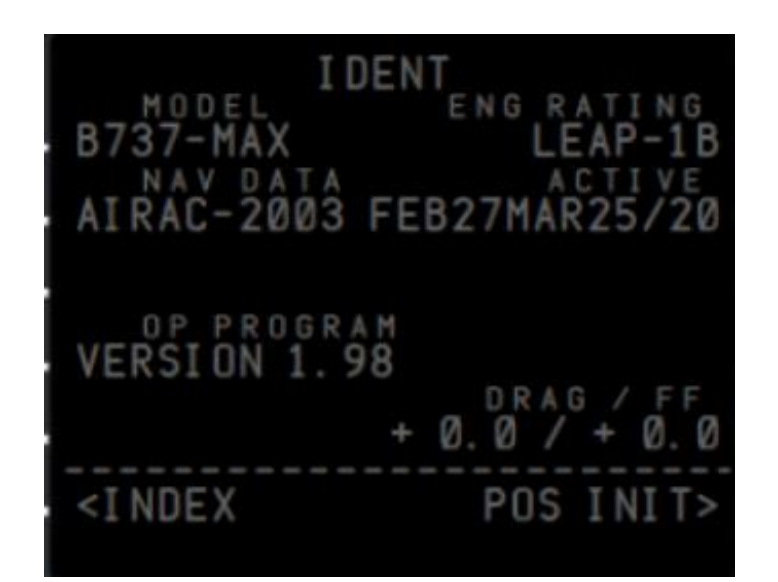

Screen Dimming in Sim-Avionics using the Brightness switch on the CDU.

### <u>Terminology</u>

| Computer Display Display                       |  |  |  |  |
|------------------------------------------------|--|--|--|--|
| Line Select Key                                |  |  |  |  |
| Flightdeck Solutions Ltd                       |  |  |  |  |
| Integrated Back Lighting for FDS Panels        |  |  |  |  |
| Main Instrument Panel                          |  |  |  |  |
| <b>O</b> ver <b>h</b> ead                      |  |  |  |  |
| Center Aisle Stand or Pedestal                 |  |  |  |  |
| Throttle Quadrant                              |  |  |  |  |
| Technology that connects wired local area      |  |  |  |  |
| networks (LANs) and enables the device to      |  |  |  |  |
| communicate with each other through a protocol |  |  |  |  |
| which is the common network language.          |  |  |  |  |
|                                                |  |  |  |  |